2.0.1 – RATER práce v IS CERTIS

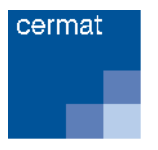

# CISKOM

# Metodika hodnocení otevřených úloh DT 2.0.1 RATER – práce v IS CERTIS

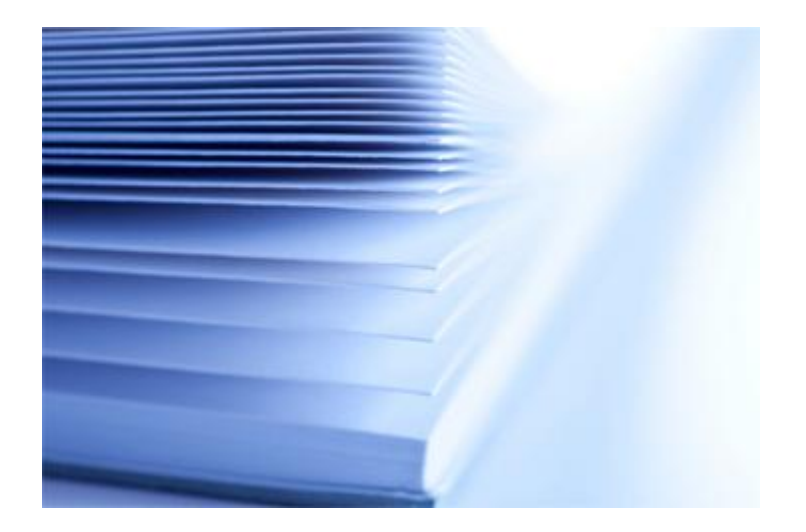

# Informace o modulu

| Kód modulu:<br>Cíl modulu:                                            | 2.0.1<br>Po absolvování modulu budou účastníci schopni využít příslušné funkcionality informačního systému CERTIS<br>(IS CERTIS) k posuzování řočaní otovřaných úlob didaktického testu a k dolěím souvisoiícím činnostom                                                                                                    |
|-----------------------------------------------------------------------|----------------------------------------------------------------------------------------------------|
| Cílová skupina:<br>Popis modulu:                                      | Posuzovatelé řešení otevřených úloh didaktických testů, tzv. rateři.<br>Následující studijní text seznamuje s elektronickým prostředím pro hodnocení otevřených úloh didaktických testů<br>(OÚ DT) Centra pro zjišťování výsledků vzdělávání (CZVV). Popisuje základní funkce a učí hodnotitele – ratery<br>v tomto prostředí pracovat. Ukazuje a vysvětluje, jak využít funkcionalit aplikace IS CERTIS, aby vlastní posuzování<br>OÚ DT bylo efektivní a provedené v požadované kvalitě. Nabízí postupy, které práci v systému zjednoduší, urychlí<br>a zpříjemní. Rámcově popisuje i činnosti související s posuzováním OÚ, jako je přístup k dokumentům uloženým<br>v elektronické knihovně, uzavření smlouvy a vykázání smlouvou sjednané práce pro účel vyplacení odměny za tuto<br>práci. |
| Garant obsahu:<br>Datum vytvoření:<br>Datum aktualizace:              | Centrum pro zjišťování výsledků vzdělávání (CZVV)<br>20. 11. 2014<br>31. 10. 2023                                                                                                    |
| Majitel:                                                              | z.4<br>Centrum pro zjišťování výsledků vzdělávání (CZVV)                                                                                                    |
| Časová dotace:                                                        | 01:30 (hod:min)                                                                                                    |
| V modulu jsou použity:<br>obrázky, schémata<br>zvuk<br>video<br>flash | Ano<br>Ne<br>Ne<br>Ne                                                                                                    |

Vytištěný materiál můžete využít nejen pro samostudium, ale i jako referenční příručku.

# Obsah

| 1.  | Přihlášení do IS CERTIS                      | 5  |
|-----|----------------------------------------------|----|
| 2.  | Odhlášení z aplikace                         | 7  |
| 3.  | Ovládání aplikace – přehledy dat             | 9  |
| 4.  | Ovládání aplikace – funkční tlačítka         | 11 |
| 5.  | Přehled hlavní nabídky pro funkci rater      | 12 |
| 6.  | Posuzování úloh                              | 14 |
| 7.  | Pomoc obrázkem, symbol [8]; počet raterhodin | 19 |
| 8.  | Ukončení posuzování                          | 21 |
| 9.  | Mé hodnocení                                 | 22 |
| 10. | Související činnosti                         | 23 |
| 11. | Shrnutí                                      | 24 |

# Úvod

### **IS CERTIS**

IS CERTIS je informační systém pro podporu jednotné přijímací zkoušky, státní maturitní zkoušky a evaluačních programů realizovaných Centrem pro zjišťování výsledků vzdělávání (dále jen CZVV).

Webová adresa rozcestníku pro vstup do IS CERTIS (adresa provozního serveru): https://certis.cermat.cz

Na tuto stránku budete také přesměrováni, pokud ke vstupu do systému CERTIS zvolíte příslušný odkaz v horní liště na webové stránce <u>https://cermat.cz</u>

#### Modul 2.0.1

V tomto modulu jsou především vysvětleny ovládací prvky, kterými se v aplikaci provádí potřebné úkony, a funkcionality pomáhající raterovi při jeho činnosti.

Svým obsahem tento modul částečně odpovídá uživatelské příručce Rater – práce v IS CERTIS. Tato příručka je uložena v IS CERTIS pod odkazem Knihovna obecná a ve srovnání s tímto modulem jsou v ní navíc kapitoly pojednávající o softwarových požadavcích a podmínkách pro korektní přihlášení do systému a práci v něm. V příručce a v dalších dokumentech pro ratera uložených v Knihovně obecné jsou také podrobnější návody k obecným funkcionalitám IS CERTIS a k uzavírání smluv. Zcela specifické návody pak uživatelé obdrží také v e-mailech, které vyzývají k provedení nějaké akce v systému (např. k vytištění smlouvy nebo k vyplnění výkazu práce).

# 1. Přihlášení do IS CERTIS

Pro přihlášení do IS CERTIS potřebujete tři údaje:

- 1. Uživatelské jméno (**Login**), které systém vygeneruje na základě pokynu od správce a které obdržíte e-mailovou zprávou.
- 2. Heslo, které si nastavíte a měníte sami.
- 3. Autentizační (devítimístný číselný) kód, který vám vygeneruje systém
  - a. jednorázový pro nastavení hesla,
  - b. tzv. 24hodinový (denní) pro přihlášení do aplikace.

#### Nastavení nebo změna hesla

- > Na adrese https://certis.cermat.cz/ přejděte pomocí odkazu v zeleném obdélníku do Samoobslužné aplikace.
- > Zadejte své uživatelské jméno a klepněte na Odeslat.
- Klepněte na Nastavení hesla v levém menu.
- Zadejte dvakrát heslo splňující uvedené parametry, klepněte na tlačítko Zaslat kód. Kód vám přijde v SMS do mobilního telefonu, nebo e-mailem, nemáte-li mobil v IS CERTIS zadán.
- > Zadejte tento devítimístný číselný kód do pole Autentizační kód a po zadání všech 9 čísel klepněte na tlačítko Nastavit heslo.

Tím je vaše heslo nastaveno, klepněte v levém menu na *Rozcestník IS CERTIS.* Vrátíte se na stránku <u>https://certis.cermat.cz/</u>.

| Přihlášený uživatel:<br><u>Přihlásit</u> | Utela bula (määnä nastaunna 1/6ä (jäst ja alatkun)                                                           |  |  |  |  |  |  |
|------------------------------------------|----------------------------------------------------------------------------------------------------|--|--|--|--|--|--|
| Úvodní stránka                           |                                                                                                    |  |  |  |  |  |  |
| Nastavení hesla                          | Úvodní stránka                                                                                               |  |  |  |  |  |  |
| Uživatelská příručka                     | Vítejte v samoobslužné aplikaci.                                                                             |  |  |  |  |  |  |
| Rozcestník IS CERTIS                     | Pro zjištění stavu Vašeho účtu zadejte Vaše uživatelské jméno nebo registrační e-mailovou adresu, tj. tu, na |  |  |  |  |  |  |
| ~~~~                                     | Login nebo e-mail UzivatelX                                                                                  |  |  |  |  |  |  |
| Zhotovitel:                              | Odeslat                                                                                                    |  |  |  |  |  |  |
| T-soft 🐼                                 |                                                                                                    |  |  |  |  |  |  |

| C                                                        | ERJ                                                                                                    | TIS                                                                                                    |                                                                                                    |                                                                                                    |                                                                                             |
|----------------------------------------------------------|----------------------------------------------------------------------------------------------------|----------------------------------------------------------------------------------------------------|----------------------------------------------------------------------------------------------------|----------------------------------------------------------------------------------------------------|---------------------------------------------------------------------------------------------|
| Pro                                                      | sím, čtět                                                                                               | e pozorněl                                                                                                    |                                                                                                    |                                                                                                    |                                                                                             |
| V _See<br>do 15 i<br>v příp<br>telefo<br>tiačké<br>matek | zeristala ini a<br>ZRTIS nebo j<br>adii, že vim k<br>na. Po přitiši<br>a si jednorke<br>si telefor, kto | pillani" je vytvořena fan<br>sto odeslátil dásky na DC<br>dd redyl zaklán na mobil<br>leni do "Serecobskulné o<br>osé vygenerujste auterit<br>ný mále uveden v IS CER | kte pro zachini autentizalniho l<br>IT prozewitki. Viz "Manuil k San<br>ivi telefon (poruche SMS briegy<br>giliaza") je v úsodnám přehledu<br>kační kód. Při dallim přehledeni<br>(řís. | idda na e-mail aðvatele pro po<br>reckrikdné apillari". Funkci je r<br>nperátoral seko pil porule/zt<br>tiolitio "Zastat kid e-mailen"<br>např. následující der, nim bu | třeby příbláčení<br>mohol využit<br>átě exskilního<br>'. Pomocí tohoto<br>de ktid zaslán ne |
| Ütty s<br>příble<br>nejpro                               | dhratelů buch<br>lovacími údaj<br>n aktivovat s                                                         | su sukládány CERMATerr<br>ji da tzv. " <u>Corrodok titvá</u><br>váj uživatalský účat pro v                                                                            | s. Po jejich založeni obdrši uživo<br>aplikova" a odkaz na "Menuli i<br>ostup do IS CERTIS.                                                                                             | tel e-mailovou oprávu se vobap<br>i Sereciskiu/né aplikaci". V tét                                                                                                    | nimi<br>o aplikaci si musi                                                                  |
| Posta                                                    | p pro příbláše                                                                                          | ei do 15 CERTIS a vistup d                                                                                                    | lo projektu nalezvete v "Marcal                                                                                                    | he pro přibliševi do 15 CERTIS".                                                                                                    |                                                                                             |
| Pokud                                                    | jste zaporno                                                                                            | Al hesio nebo se vál ulh                                                                                                    | atelský účet uzorski, postupuji                                                                                                    | e die "Manualu pro nastaveri h                                                                                                    | eli'.                                                                                       |
| 1 Mani                                                   | aál                                                                                                    | 👎 Manuál                                                                                                    | 🍯 Manuál                                                                                                    | 🐼 Aktivace nebo<br>znabna benla                                                                                                    | 🔎 Přihláše                                                                                  |
|                                                          |                                                                                                    |                                                                                                    | a sensorialides aplicati                                                                                                    | Samocoshifrou apikaci pro                                                                                                    | Vafbedi, is pi wite                                                                         |

#### Vstup do IS CERTIS (pomocí přihlašovacích údajů)

Klepněte na oranžový obdélník.

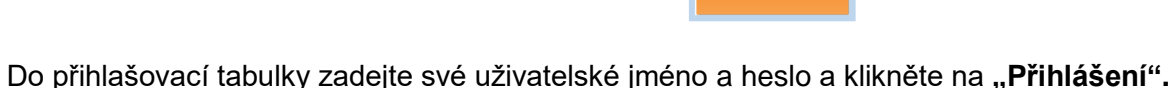

- V SMS nebo do e-mailu vám přijde devítimístný číselný kód (jiný než ten pro vygenerování hesla). Kód je stejný pro celý den i při opakovaném přihlašování.
- > Do nového okna zapište zaslaný denní kód ze SMS či z e-mailu. Klepněte na tlačítko **Odeslat** a poté na **Vstup do systému.**

#### Základní zobrazení

 $\geq$ 

Jako první se zobrazí základní informace, jejichž rozsah a úprava jsou v souladu s vaší funkcí a rozsahem vašeho oprávnění, které pro vás nastavil správce systému.

| <ul> <li>Mé smlouvy</li> </ul>                               |                                                                         |                                                                                                    |            |        |                |                 |                 |           |           |           |      |       |            |          |                    |   |
|--------------------------------------------------------------|-------------------------------------------------------------------------|----------------------------------------------------------------------------------------------------|------------|--------|----------------|-----------------|-----------------|-----------|-----------|-----------|------|-------|------------|----------|--------------------|---|
| Hodnocení OÚ     Unity     Seskupené úlohy                   | Hodnocení                                                               | úloh                                                                                                    |            |        |                |                 |                 |           |           |           |      |       |            |          |                    |   |
| <ul> <li>Ne noonoceni</li> <li>Výkazy práce</li> </ul>       | Projekt Rater                                                           | TEST                                                                                                    |            | ~      | Předmět MA 🗸   |                 |                 |           |           |           |      |       |            |          |                    |   |
| Karta uživatele                                              | De<br>Ti                                                                | Detail Modrostt üköhy Hromadné hodnocení Pokyny k úloze Přejitič, Rater-TEST<br>Tink Počet raterhodin. Oh 7mm |            |        |                |                 |                 |           |           |           |      |       |            |          |                    |   |
| <ul> <li>Knihovna obecná</li> <li>Knihovna osobní</li> </ul> | Ujednaný počet raterhodin. Oh Omin<br>Ústvy k hodnocení Calum 4 💷 🖼 🐏 🙀 |                                                                                                    |            |        |                |                 |                 |           |           |           |      |       |            |          |                    |   |
| <ul> <li>Metodické postupy</li> </ul>                        | Nickäntr. 1                                                             | 10 👻                                                                                                    |            |        |                |                 |                 |           |           |           |      |       |            |          | Stránka č. 1 z 1 💻 |   |
| E-korespondence                                              | F                                                                       |                                                                                                    |            |        |                |                 |                 |           |           |           |      |       | F          | F        |                    |   |
| Zménit heslo                                                 |                                                                         | The section                                                                                                   | (m.m.      |        | Pol            | et výřezů       |                 | Znaky     | Webové    | Niji      |      |       | Časový     | Povolenc | hromadné           |   |
| Odhlásit                                                     | o Projekt                                                               | ZROUSKA                                                                                                    | Uliona     | Celkem | Neohodsocených | Nedohodnocených | Lze<br>hodnolit | hodnocení | hodnocení | hodnoceni | POP  | Jacys | koeficient | hodnoce  | ni                 |   |
|                                                              | C Rater-<br>TEST                                                        | Matematika                                                                                                    | MA 2.1     | 22     | 1              | 5               | 5               | 0.1.8.9   | Ano       | 51        | 0-75 |       | 0,05       | Ano      |                    |   |
|                                                              | C Rater-<br>TEST                                                        | Matematika                                                                                                    | MA<br>16.1 | 9999   | 8625           | 9614            | 9614            | 0.1.8.9   | Ano       | ٥         |      |       | 0,01       | Ano      |                    |   |
|                                                              | C Rater-<br>TEST                                                        | Matematika                                                                                                    | MA 1.0     | 9000   | 35             | м               | ж               | 0.1.8.9   | Ano       | з         |      |       | 0,05       | Ano      |                    | ] |
|                                                              | C Rater-<br>TEST                                                        | Matematika                                                                                                    | MA 5.1     | 9999   | 9262           | \$072           | 9372            | 0,1,0,9   | Ano       | 421       |      |       | 0,01       | Ano      |                    | ] |
|                                                              |                                                                         |                                                                                                    |            | 29020  | 17923          | 19027           | 19027           |           |           | 470       |      |       |            |          |                    |   |

Na levé straně obrazovky je hlavní menu, jehož obsah je rovněž přizpůsoben funkci uživatele, v tomto případě funkci (roli) **rater.** Role: RATer(CJ),

#### Aktualizace zobrazovaných stránek

Vzniknou-li při používání aplikace pochybnosti o aktuálnosti stránek v aplikaci nebo nedojde-li k automatické aktualizaci údajů na stránce, aktualizujte stránku opětovným kliknutím na odkaz – položku hlavního menu v levé části obrazovky, nebo zmáčkněte klávesu **F5**.

# 2. Odhlášení z aplikace

Z aplikace se odhlásíte odkazem Odhlásit na levé straně obrazovky v hlavním menu.

#### Doporučený způsob

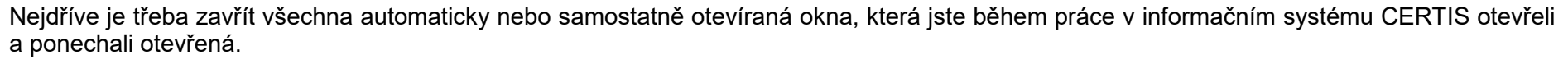

Knihovna obecná Knihovna osobní

Změnit heslo

Odhlásit

Po uzavření všech těchto oken klepněte v hlavním menu vlevo dole na odkaz Odhlásit. Následně se zobrazí toto oznámení:

| or Upravy Zob | ertis.cermat.cz/externi/logoff_success.asp     |  |
|---------------|------------------------------------------------|--|
|               | Byl/a jste odhlášen/a z dodatečné autentizace. |  |
|               |                                                |  |
|               | Vstoupit do CERTISu                            |  |

Internetový prohlížeč uzavřete pomocí křížku vpravo nahoře.

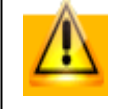

Věnujte zvýšenou pozornost zavírání všech oken po ukončení práce. Internetové prohlížeče si v určitých případech "pamatují" přihlášení k serveru, i když se ze serveru řádně odhlásíte, a to po celou dobu, dokud s prohlížečem pracujete, přestože **nebyla zaškrtnuta** volba **Zapamatovat heslo** v přihlašovacím okénku.

### Odhlášení při nečinnosti

Pokud jste přihlášeni do aplikace a **přerušíte práci na dobu delší než cca 20 minut,** systém vás automaticky odhlásí. Aplikace tak nebude fungovat korektně (například zobrazí chybové hlášení nebo se nezobrazí data, která byla již dříve uložena). V tom případě zavřete okno internetového prohlížeče, spusťte ho znovu a přihlaste se do aplikace – uložená data se zobrazí správně.

# 3. Ovládání aplikace – přehledy dat

| Mé hodnocení Označeno: 0<br>Celkem: 26    | 🗹 Označ vše  | 🗖 Označ nic | Vyčistit filtr | 💷 🛛 🖀 🖬            |
|-------------------------------------------|--------------|-------------|----------------|--------------------|
| 🛛 < <mark>&gt;</mark> řádků/str. 10 🔻 [1] | [2] [3]      |             |                | Stránka č. 1 z 3 🛄 |
| F                                         | F 2          | F           | F              | F                  |
| 🕆 Datum                                   | Mé hodnocení | Úloha       | PUP            | Projekt            |
| 9.12.2014 10:55:36                        | 2            | CJ 29.0     |                | Rater-TEST         |
| 9.12.2014 10:27:08                        | 2            | CJ 29.0     |                | Rater-TEST         |

#### Stránkování

| 🛛 🧧 <mark>&gt;</mark> řádků/str. 10 🔻 [1] | [2] [3] | Stránka č. 1 z 3 |
|-------------------------------------------|---------|------------------|
|-------------------------------------------|---------|------------------|

Záznamy v tabulce s přehledem dat jsou automaticky stránkovány.

Řádek stránkování obsahuje několik ovládacích prvků pro pohyb po jednotlivých stránkách přehledu:

- Šipky slouží pro pohyb na předchozí a následující stránku.
- Po rozbalení číselníku lze zvolit, kolik řádků se bude zobrazovat na jedné stránce (1, 10, 15, 20, 50, 100, 500, 1000 nebo 1500). Nastavení platí vždy pro všechny přehledy v aplikaci. Zvýšení počtu řádků může být praktické, když je počet řádků/str. menší než hodnota "Celkem:..." nad tabulkou.

### Výběr sloupců pro zobrazení

V některých přehledech může být více sloupců a pro prohlížení přehledu je nutné použít vodorovný posuvník. Z tohoto důvodu má uživatel možnost některé sloupce skrýt a v případě potřeby si je opět zobrazit.

V pravém rohu záhlaví přehledu (na řádku, kde je zobrazeno stránkování) je ikona 🥮, pomocí níž lze volit, které sloupce se mají v přehledu zobrazovat.

Pokud je ikona světlá (), znamená to, že jsou zobrazeny všechny existující sloupce v přehledu, pokud je žlutá (), znamená to, že některé sloupce jsou v přehledu skryty.

# Filtrování a řazení dat

| F                  | F 2          | F       | F   | F          |
|--------------------|--------------|---------|-----|------------|
| 1 Datum            | Mé hodnocení | Úloha   | PUP | Projekt    |
| 9.12.2014 10:55:36 | 2            | CJ 29.0 |     | Rater-TEST |
| 9.12.2014 10:27:08 | 2            | CJ 29.0 |     | Rater-TEST |

Pro záznamy zobrazené v seznamu lze zadat podmínky, na základě kterých se zobrazí v přehledu pouze data vyhovující těmto podmínkám.

Výběrová kritéria lze zadat pouze pro sloupce, které mají v řádku filtru zapsáno písmeno **F.** Má šedou barvu **F**, pokud v daném sloupci filtr zadán není, a žlutou **F**, pokud zadán je.

Žlutá šipka u názvu sloupce 1 Datum znamená vzestupné nebo sestupné řazení řádků v přehledu.

Při použití některých funkcí aplikace otevírá nová samostatná okna, která jsou aktivní. Původní okno, ze kterého byla funkce zvolena, může být dočasně nedostupné.

Pro správnou funkci automaticky otevíraných oken (vyskakovacích oken) je nutné v internetovém prohlížeči zrušit jejich blokování. Viz dokument "Povolení vyskakovacích oken prohlížečů IS CERTIS" v **IS CERTIS > Knihovna obecná.** 

# 4. Ovládání aplikace – funkční tlačítka

| Mé hodnocení Označeno: 0<br>Celkem: 28 | 🗹 Označ vše  | 🗖 Označ nic | Vyčistit filtr | II 🛛 🍟 🖬           |
|----------------------------------------|--------------|-------------|----------------|--------------------|
| 🛛 🤁 řádků/str. 10 🔻 [1]                | [2] [3]      |             |                | Stránka č. 1 z 3 📖 |
| F                                      | F 2          | F           | F              | F                  |
| 🕆 Datum                                | Mé hodnocení | Úloha       | PUP            | Projekt            |
| 9.12.2014 10:55:36                     | 2            | CJ 29.0     |                | Rater-TEST         |

## Uložení dat do MS EXCELu nebo do CSV

Klepnutím na ikonu 🗷 se otevře aplikace MS Excel (v případě, že ji máte nainstalovanou na svém počítači) a do tabulky se vloží data ze seznamu, který je na obrazovce k dispozici.

V případě, že používáte jiný prohlížeč než MS Edge(např. Google Chrome nebo Mozilla Firefox), je snazší použít pro stažení dat jejich export do CSV. Klepněte na ikonu 🖀 Export zobrazených dat do CSV (kódování UNICODE) a získaná data zpracujte pomocí dalších SW nástrojů.

#### Nastavení přehledu

Pomocí tohoto funkčního tlačítka je možné provést najednou nastavení filtrů, zobrazení a skrytí sloupců i řazení dat.

#### Customizace přehledu

Tlačítko 🖾 slouží k uložení vámi definovaného nastavení přehledu. Takové nastavení pak budete mít u daného přehledu k dispozici při každém dalším přihlášení do IS CERTIS.

Klepnutím na barevnou ikonu 🗊 dojde ke zrušení vámi uloženého nastavení a ikona se změní na černobílou 🗊. Nastavení přehledu se vrátí do výchozího stavu.

# 5. Přehled hlavní nabídky pro funkci rater

#### Hlavní nabídka

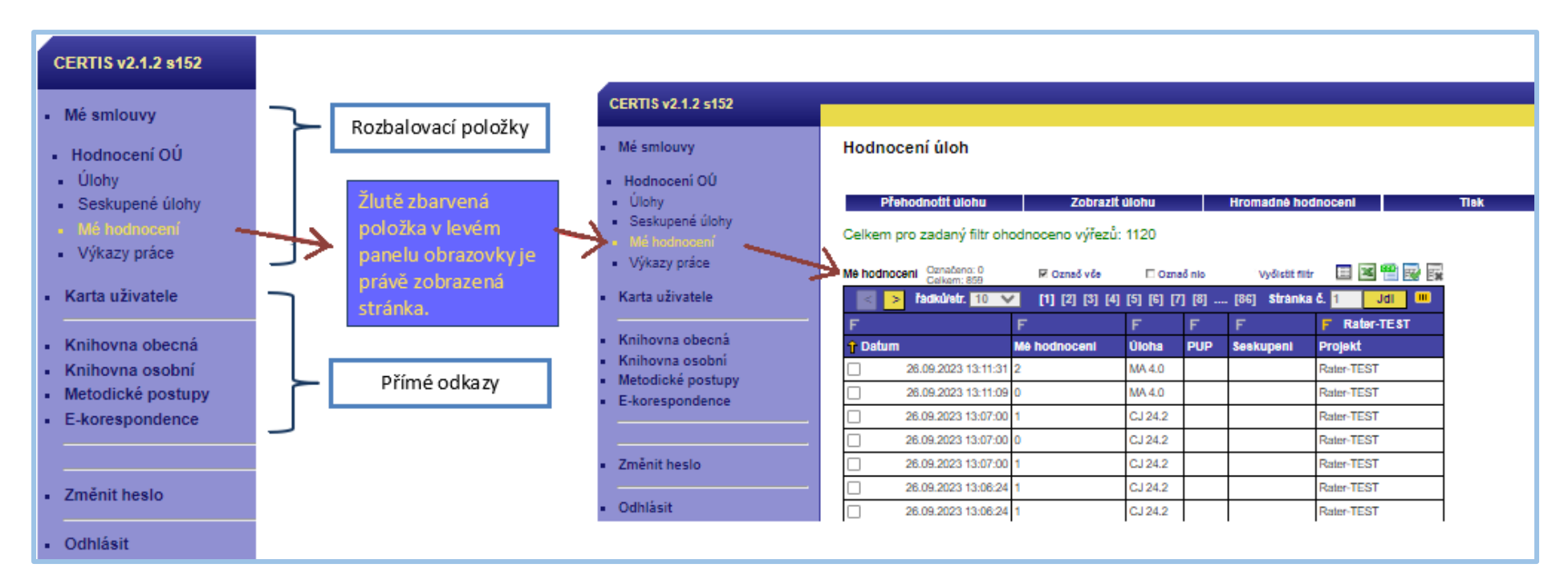

#### Zobrazení: Úlohy / Seskupené úlohy

Po vstupu do aplikace klepněte v levém menu na položku *Hodnocení OÚ* a dále na *Úlohy nebo Seskupené úlohy*.

Dostanete se do zobrazení *Hodnocení úloh, nebo do Hodnocení seskupených úloh.* V tomto zobrazení je nutné nejprve vybrat z nabídky nad tabulkou příslušný projekt (např. Přijímačky 2023) a předmět (např. MA, nebo ČJL). V jednotlivých řádcích tabulky se zobrazí úlohy (seskupené úlohy), které jsou raterům k hodnocení zpřístupněny. (Ve sloupci *Mé hodnocení* se zobrazuje počet hodnocení provedených přihlášeným uživatelem – raterem.)

| <ul> <li>Mé smlouvy</li> </ul>                                     |                                                                                                    |                |            |        |                       |                              |                 |                    |                     |              |      |      |       |                      |                                |  |
|--------------------------------------------------------------------|----------------------------------------------------------------------------------------------------|----------------|------------|--------|-----------------------|------------------------------|-----------------|--------------------|---------------------|--------------|------|------|-------|----------------------|--------------------------------|--|
| Hodnocení OÚ     Seskupené úlohy     Mé hodnocení     Výkazy práce | Hodnocen<br>Projekt Rate                                                                                                    | Hodnocení úloh |            |        |                       |                              |                 |                    |                     |              |      |      |       |                      |                                |  |
| Karta uživatele     Knihovna obecná     Knihovna osobní            | Detail         Hodeooff ükbity         Homadeà hodsocceni         Pekyry k útoze         Projekt: Rater-TEST           Gaihovna obecná         Tisk         Počet raterhodn: Óh Vrair         Updanter Updantarý počet raterhodn: Óh Vrair           Gaihovna ostohi         Úkty k hodeocení Calum: 4         Vyšanter         El 🗟 🐨 🖓 🖏 Adhalazia |                |            |        |                       |                              |                 |                    |                     |              |      |      |       |                      |                                |  |
| <ul> <li>Metodické postupy</li> </ul>                              | lichintr.                                                                                                    | 10 👻           |            |        |                       |                              |                 |                    |                     |              |      |      |       |                      | Stránka č. 1 z 1 💻             |  |
| E-korespondence                                                    | F                                                                                                    |                |            |        |                       |                              |                 |                    |                     | F 🗸          |      | ۴    |       |                      | F                              |  |
| Zménit heslo     Odhlásit                                          | 4 Projekt                                                                                                    | Zkouška        | Úloha      | Celken | Pol<br>Neohodnocených | et výřezů<br>Nedohodnocených | Lze<br>hodnotit | Znaky<br>hodnoceni | Webové<br>hodnocení | Më<br>hodnor | seni | PUP  | Jazyk | Časový<br>koeficient | Povoleno hromadné<br>hodnocení |  |
|                                                                    | C Rater-<br>TEST                                                                                                    | Matematika     | MA 2.1     | 22     |                       | 5                            | 5               | 0.039              | Ano                 |              |      | 0-75 |       | 0,0                  | Ano                            |  |
|                                                                    | Rater-<br>TEST                                                                                                    | Matematika     | MA<br>16.1 | 9999   | 8625                  | 9614                         | 9614            | 9.1.8.9            | Ano                 |              | 0    |      |       | 0,0                  | Ano                            |  |
|                                                                    | C Rater-<br>TEST                                                                                                    | Matematika     | MA 1.0     | 9000   | 35                    | 34                           | 36              | 0.1.8.9            | Ano                 |              | 38   |      |       | 0,0                  | Ano                            |  |
|                                                                    | C Rater-<br>TEST                                                                                                    | Matematika     | MA 5.1     | 9999   | 9262                  | 9372                         | 9372            | 0,1,8,9            | Ano                 |              | 421  |      |       | 0,01                 | Ano                            |  |
|                                                                    |                                                                                                    |                |            | 29020  | 17923                 | 19027                        | 19027           |                    |                     |              | 470  |      |       |                      |                                |  |

| Mé smlouvy                                                               |                |                |        |                             |                  |              |         |                |                 |              |                     |                                                 |
|--------------------------------------------------------------------------|----------------|----------------|--------|-----------------------------|------------------|--------------|---------|----------------|-----------------|--------------|---------------------|-------------------------------------------------|
| <ul> <li>Hodnocení OÚ</li> <li>Útohy</li> <li>Seskopené úlohy</li> </ul> | Hodnocen       | í seskup       | enýci  | h üloh                      | -                |              |         |                |                 |              |                     |                                                 |
| Mé hodnocení     Výkazy práce                                            | Projekt Rater  | r-TEST         |        | ✓ Předmět MA ✓              |                  |              |         |                |                 |              |                     |                                                 |
| Karta uživatele                                                          | Hodeo          | olit úliohy    |        | Hromadné hodnocení          | п                | isik         |         |                |                 |              |                     | Projekt: Rater-TEST<br>Polet raterhodin: 0h 7mi |
| Knihovna obecná                                                          | Seskupené úlot | hy k hodnoc    | ni Cui | an: 1                       |                  |              |         |                |                 | Vylast file  | - III 🗷 😁 🔛 🔛       | Ujednaný počet raterhodin: 0h 0m                |
| Knihovna osobni                                                          | ládká/str.     | 10 👻           |        |                             |                  |              |         |                |                 |              | Strint vč. 1 z 1 🗔  | Aktualizov                                      |
| Metodické postupy                                                        | F              | F              |        | F                           |                  | F            | F       | F              |                 |              | F F                 |                                                 |
| E-korespondence                                                          |                | Theorem in the | ín.e.  | factored.                   | Alata analysisma |              |         | Po             | let výlezů      |              | Mi badaacaal Jamé   |                                                 |
| Změnit heslo                                                             | a respect      | 200050.8       | 0.014  | sessupen                    | cisio sessopen   | 5404         | Cellier | Neohodnocených | Nedohodnocených | Lze hodnotit | ale nounoceni Jazyk |                                                 |
| C.B.M.A                                                                  | C Rater-TEST   | Matematika     | 2.1    | MA_2 1_0-25,0-50,0-75,0-100 | 2                | A - Primärni | 2       | 2 1            | 5               | 5            |                     |                                                 |
| Ganasa                                                                   |                |                |        |                             |                  |              |         |                |                 |              |                     |                                                 |

### 6. Posuzování úloh

V tabulce Úlohy k hodnocení nebo Seskupené úlohy k hodnocení označíte řádek klepnutím na příslušný záznam a pak na tlačítko Hodnotit úlohy nebo Hromadné hodnocení.

|                                                                             | Role: RATer(CJ, MA), RAT test(MA)                                                                                                    |                                                                                                | Role: RATer(CJ, MA), RAT test(MA)                                                                                                    |  |  |  |
|-----------------------------------------------------------------------------|----------------------------------------------------------------------------------------------------|------------------------------------------------------------------------------------------------|----------------------------------------------------------------------------------------------------|--|--|--|
| CERTIS v2.0.4 s151                                                          |                                                                                                    | CERTIS v2.0.4 s151                                                                             |                                                                                                    |  |  |  |
| <ul> <li>Mé smlouvy</li> </ul>                                              | Hodnocení úloh                                                                                                    | <ul> <li>Mé smlouvy</li> </ul>                                                                 | Hodnocení seskupených úloh                                                                                                    |  |  |  |
| Hodnocení OÚ     Unny     Seskupené úlohy     Mé hodnocení     Výkazy práce | Projekt Rater-TEST  Projekt Rater-TEST Podet raterholm. 0h 7min Cotas Hodmotr dieby Konnadiné hodvocené Prakynyk kloze Ujednaný počet raterholm. 0h 7min Ujednaný počet raterholm. 0h 7min Cotas                                                                                                    | <ul> <li>Hodnocení OÚ</li> <li>Úlohy</li> <li>Scelupanh úlohy</li> <li>Mé hodnocení</li> </ul> | Projekt Rater-TEST  Projekt Rater-TEST Projekt Rater-TEST Počet raterhodin: 0h 7min Ujednaný počet raterhodin: 0h 7min Ujednaný počet raterhodin: 0h 7min Aktualizoval |  |  |  |
| <ul> <li>Karta uživatele</li> </ul>                                         | Úlohy k hodnocení Celtan: 4 Vyčisti teir 🗉 🗷 😤 🔛                                                                                                    | <ul> <li>Výkazy práce</li> </ul>                                                               | Seskupené úlohy k hodnocení Celkem: 1 vyčistit mtr 🔲 🖼 🖷 🕎 🙀                                                                                                    |  |  |  |
| <ul> <li>Knihovna obecná</li> <li>Knihovna osobní</li> </ul>                | Balaúar, 10 ∨ Stránka č. 1 z 1 ■<br>F F F F F F F F F F F F F F F                                                                                                     | Karta uživatele     Knihovna obecná                                                            | řádkůlst. <mark>10 🔽</mark><br>Stránka č. 12 1 💷<br>F F F F F F F F F F F F F                                                                                          |  |  |  |
| <ul> <li>Metodické postupy</li> <li>E-korespondence</li> </ul>              | j. Projekt zkouška úloha Počet výlezů Zoka úloha Celken Nechodnocených Las bodnocetí znaky hodnocení Webveř hodnocení Mi hodnocení DVP Jazy časový koeficient Povoleno hromadné hodnocení Povoleno hromadné hodnocení Povoleno hro | <ul> <li>Knihovna osobní</li> <li>Metodické postupy</li> </ul>                                 | Projekt Zkouška Úloha Seskupení Číslo seskupení Sada Počet výrstů Celkem Neohodnocených Nedohodnocených Lze hodnottí Mé hodnocení Jazyk.                               |  |  |  |
| Změnit heslo                                                                | Construction of the construction of the c      | <ul> <li>E-korespondence</li> </ul>                                                            | TEST Matematika 2.1 MA_2.1_0.25,0-50,0-75,0-100 2 A - Primámí 22 1 5 5 11                                                                                              |  |  |  |
| - Odhlásit                                                                  | ○ Rater-TEST   Maternative         Acco.         11         O-75         0.05 Acco.           ○ Rater-TEST   Maternative         MA.5.1         \$999         \$2052         \$3772         0.1.8.9         Acco.         \$11         0-75         0.055 Acco.                                                                                                    | <ul> <li>Změnit heslo</li> </ul>                                                               |                                                                                                    |  |  |  |
|                                                                             | 29020 17523 15025 19025 170                                                                                                    | <ul> <li>Odhlásit</li> </ul>                                                                   |                                                                                                    |  |  |  |

Ověřte si, zda máte zpřístupněno hodnocení seskupených úloh. Pokud ano, je rychlejší i přesnější provádět hodnocení výřezů z tohoto přehledu. Na něm jsou totiž sdruženy/seskupeny výřezy více či všech kategorií a skupin PUP (přiznaných uzpůsobení podmínek konání zkoušky).

Hodnotit úlohy

Hodnotit úlohy

I když je tento způsob hodnocení uveden v tomto výukovém modulu jako první, většina hodnotitelů používá způsob "Hromadné hodnocení", který se ukazuje jako rychlejší a přehlednější a v důsledku toho také přesnější. (Viz "Hromadné hodnocení" dále.)

| Konec: ESC Hodnoceni: 0 1 8 Potvrdit: Enter Úloha: 12.0 Pokyny: 20.3.2013 14:23:20<br>Zkouška: Matematika: Projekt: M22013-TEST Hodnotitel: janecekt                                                                                                    | Několik následujících hlášení potvrdíte klepnutím na OK.         |
|----------------------------------------------------------------------------------------------------|------------------------------------------------------------------|
| Stránka na webu https://dccertis.cermat.cz říká:<br>POZOR, nacházite se již v obrazovce hodnocení. Stiskem<br>příslušných kláves (0,1,8) se provádí ohodnocení zobrazené<br>úlohy, klávesou ENTER se hodnocení potvrdí.<br>Hodnotite úlohu číslo 12.0 (viz též horní lišta stránky).<br>Výřezy mohou obsahovat řešení k více úlohám<br>současné, vaše hodnocení se však týká jen úlohy<br>odpovídajícího čísla.<br>Tip: Některé výřezy jsou na obrazovce hodně | Nejprve se zobrazí návod, jak provést hodnocení zobrazené úlohy: |
| velké. Pro lepší zobrazení si můžete přepnout váš prohlížeč<br>do celoobrazovkového režimu pomocí klávesy F11.                                                                                                    | 14 verze 2.4                                                     |

UPOZORNĚNÍ: Před hodnocením úlohy si nejprve stáhněte pokyny pro hodnocení úlohy (klepnutím na blikající tlačítko Pokyny: 20.3.2013 14:23:26 vpravo nahoře). Pokud tak neučiníte, při pokusu o uložení hodnocení úlohy klávesou Enter se objeví

upozornění na stažení pokynů. Může dejít k termu že zekrozením nelnymů etervěte delží záložku. V termužíce dě se ne ně žterú nelnymů metho ne záložku pre bodnosov

Může dojít k tomu, že zobrazením pokynů otevřete další záložku. V tom případě se po přečtení pokynů vraťte na záložku pro hodnocení výřezů v horní liště prohlížeče.

| Konec: Esc Hodnocení: 0 1 8 Potvrdit: Enter Úloha: 12.0 Pokyny: 20.3.2013 14:23:26 |                                                                                                    |  |  |  |  |  |  |  |
|------------------------------------------------------------------------------------|----------------------------------------------------------------------------------------------------|--|--|--|--|--|--|--|
| Zkouška: Matematika Projekt: MZ2013-TEST Hodnotitel: janecekt                      |                                                                                                    |  |  |  |  |  |  |  |
| X=120°                                                                             |                                                                                                    |  |  |  |  |  |  |  |
|                                                                                    | Stránka na webu https://dccertis.cermat.cz říká:<br>Nejprve stáhněte pokyny pro hodnocení této úlohy (blikající<br>tlačítko vpravo nahoře), poté bude umožněno hodnotit tuto<br>úlohu. |  |  |  |  |  |  |  |
|                                                                                    | ОК                                                                                                    |  |  |  |  |  |  |  |

Každou úlohu, která se vám zobrazí, můžete bodově ohodnotit z nabídky, která je v hlavičce obrazovky, a to klepnutím na jedno z číselných tlačítek na horní liště okna nebo stiskem odpovídající klávesy na numerické klávesnici. Potvrzení a návod na další postup se zobrazí v novém okénku. Informaci potvrdíte klepnutím na tlačítko OK.

Můžete rovněž upravit velikost zobrazeného výřezu buď pomocí kláves "+" a "-" na numerické klávesnici, nebo rolovátkem myši, když kurzor umístíte na výřez.

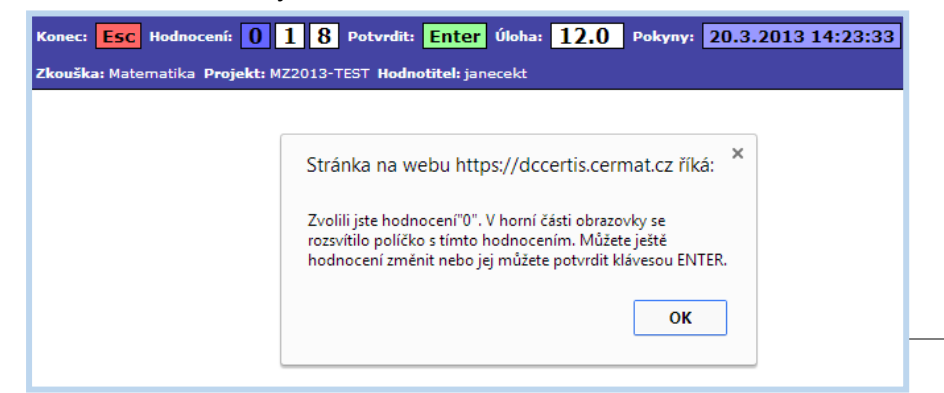

> Po potvrzení zvoleného hodnocení klávesou *Enter* se zobrazí upozornění (pouze při hodnocení prvního výřezu dané úlohy):

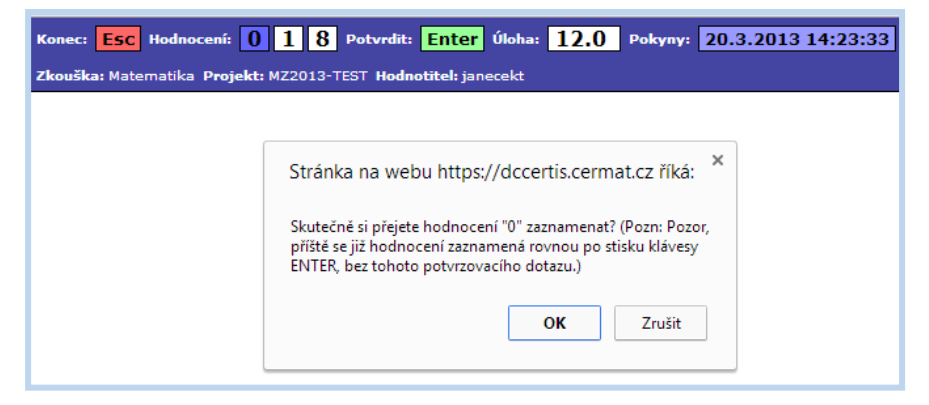

Po potvrzení tlačítkem **OK** se nabídne k hodnocení další výřez. Zvolíte bodové hodnocení pomocí číslicového tlačítka nebo numerické klávesy a stisknete **Enter** atd., tj. procházíte celou řadou výřezů dané úlohy a vaše hodnocení se zaznamenává rovnou stiskem klávesy **Enter** již bez potvrzovacího dotazu.

Při hodnocení úloh je možné stiskem klávesy Backspace (Backspace) se vrátit k předchozímu výřezu a případně provést opravu předchozího hodnocení.

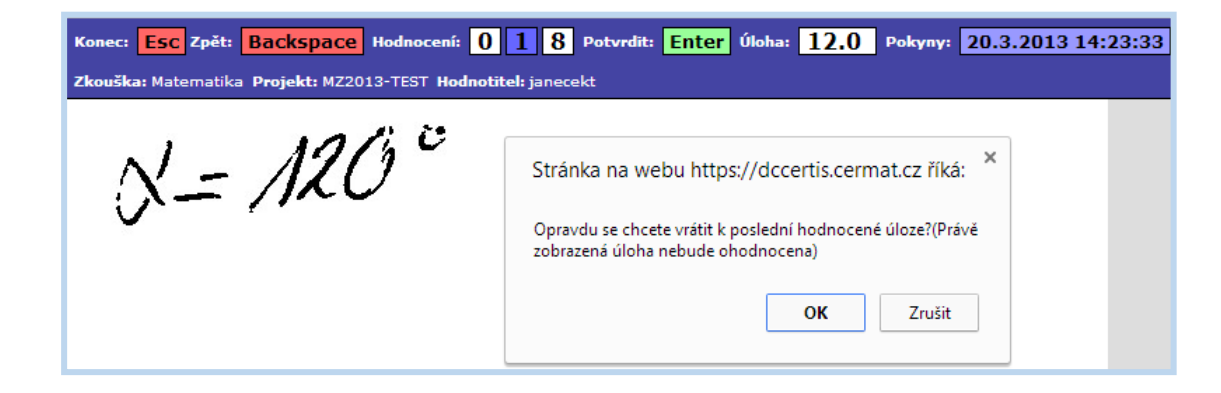

Hromadné hodnocení

Hromadné hodnocení

Tento způsob hodnocení je rychlejší a přehlednější. Eliminují se časové ztráty způsobené načítáním každého výřezu zvlášť a je možné porovnávat hodnocení více výřezů.

Zároveň je náročnější na přenos dat mezi uživatelem a systémem. Proto se při načítání dat může objevit symbol indikující čekání na dokončení operace. Pokud se kolečko točí dlouho, je třeba ukončit načítání dat klávesou "Esc" a znovu kliknout na "Hromadné hodnocení".

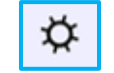

Hromadné hodnocení lze u dané úlohy použít, pokud je "Ano" ve sloupci Hromadné hodnocení, v tabulce Úlohy k hodnocení / Seskupené úlohy k hodnocení.

- Klepněte v levém menu na položku Hodnocení OÚ a dále na Úlohy nebo Seskupené úlohy. Dostanete se na přehled Hodnocení úloh, nebo Hodnocení seskupených úloh. Opět je nutné nejprve vybrat z nabídky nad tabulkou příslušný projekt (např. Přijímačky 2023) a předmět (např. MA, nebo ČJL).
- Objeví se obrazovka s načtenými prvními 30 výřezy (Načteno = 30). Kliknutím na "OK" v dolní části obrazovky stáhněte pokyny k hodnocení dané úlohy a přečtěte je.

| Projekt: <b>Rater-TEST</b><br>Úloha: 6.2.Český jazyk a literatura - didaktický test<br>Hodnotitel: Jméno Příjmení | Načteno: 30   | Zbývá uložit: 0 | Uloženo: O | 14:25:16 |
|----------------------------------------------------------------------------------------------------|---------------|-----------------|------------|----------|
| Zde si můžete dělat poznámky. Po zavření<br>se obsah smaže.                                                       | Esc Backspace | 0 1 8 Enter 🛛   | Pokyny     |          |
|                                                                                                    |               |                 |            |          |
| Były aktualizovany pokyny pro hodnoceni. Kliknutim na (OK) provedete stażeni dr                                   | okumentu.     |                 |            |          |
|                                                                                                    |               |                 |            |          |
|                                                                                                    |               | OK              |            |          |

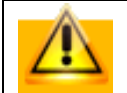

Pokud se vám při stažení a zobrazení Pokynů "ztratí" okno pro hodnocení výřezů, najeďte myší na ikonu používaného prohlížeče ve spodní liště obrazovky. Objeví se miniatura okna a po kliknutí na něj se zobrazí. Je také možné minimalizovat okno, v němž se vám Pokyny otevřely.

Vlastní hodnocení provádíte stejně jako předchozím způsobem. Buď pomocí tlačítek pod horním pruhem, nebo klávesnicí. Můžete rovněž upravit velikost zobrazeného výřezu buď pomocí kláves "+" a "-" na numerické klávesnici, nebo rolovátkem myši, když kurzor umístíte na výřez.

A navíc můžete zvolit, zda budete používat klávesu/tlačítko "Enter" pro potvrzení hodnocení.

Po ohodnocení několika výřezů si všimněte, jak se mění hodnoty Načteno, Zbývá uložit a Uloženo v horním modrém pruhu a jak jsou zobrazeny výřezy – již ohodnocené, právě hodnocený a čekající na hodnocení.

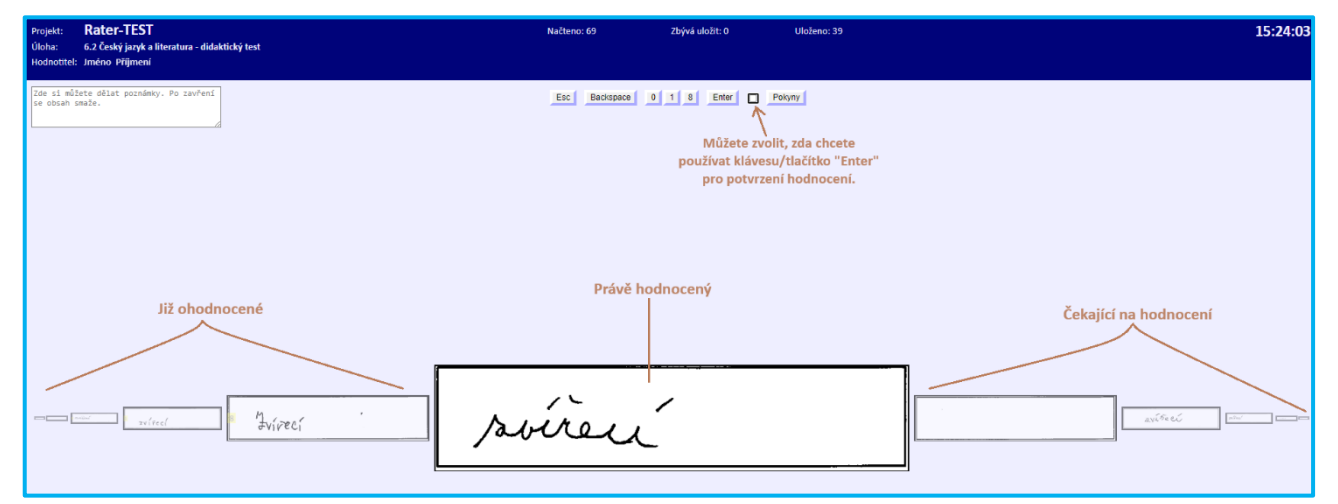

V tomto zobrazení můžete přehodnotit i více dříve ohodnocených výřezů, a to vlevo od právě hodnoceného výřezu.

Pro návrat můžete použít klávesu/tlačítko "Backspace" nebo šipku vlevo a výřez(y) přehodnotit.

Zpět na první dosud neohodnocený výřez se posunete pomocí šipky vpravo na klávesnici.

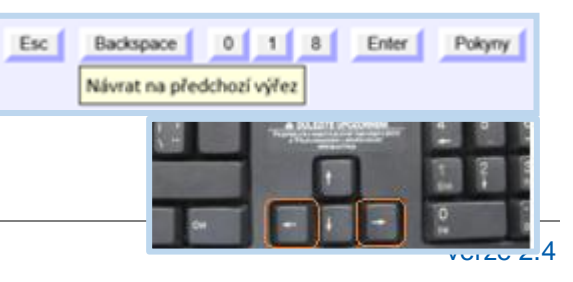

# 7. Pomoc obrázkem, symbol [8]; počet raterhodin

V případě nejasnosti, jak uplatnit pokyny k hodnocení na daný výřez, je vhodné se poradit se superraterem – vedoucím posuzování. Pomocí e-mailu pošlete superraterovi snímek obrazovky (tzv. screenshot) a k němu napište svůj komentář či následně superraterovi zatelefonujte.

Snímek obrazovky pořídíte stisknutím klávesy PrtScr. Do e-mailové zprávy jej pak vložíte stiskem kláves Ctrl + V.

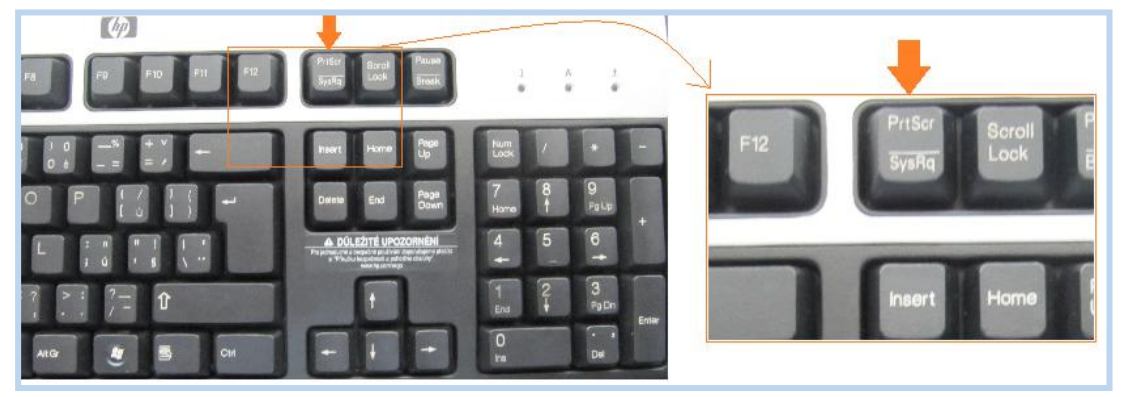

Daný výřez ohodnoťte symbolem 8 a přesný čas, kdy jste ohodnocení provedli, pošlete spolu s obrázkem superraterovi.

| Konec: E:<br>Zkouška: A<br>Předchozí h | SC Hodnocení: 0 2 8 9<br>nglický jazyk - základní Proj <mark>(8) - úlohu</mark><br>nodnocení: 2 Matra Teodor | Potvrdit: Enter Úloha: 13.0 Pokyny: 24.9.2014 14:46:59<br>nelze jednoznačně ohodnotit |          |
|----------------------------------------|----------------------------------------------------------------------------------------------------|---------------------------------------------------------------------------------------|----------|
| Projekt:<br>Úloha:<br>Hodnotitel:      | Rater-TEST<br>14.1 Matematika - didaktický test                                                              | Načteno: 15<br>Uloženo: 0                                                             | 12:51:59 |
|                                        |                                                                                                    | Esc Backspace 0 1 8 Enter Pokyny<br>Úlohu nelze jednoznačně hodnotit.                 |          |

© 2023 CZVV

#### Počet raterhodin

V zobrazení *Hodnocení úloh* nebo *Hodnocení seskupených úloh* máte k dispozici přehled tzv. raterhodin, tedy přepočet posouzených výřezů na hodiny. Tento přepočet je srovnán s hodinami uvedenými ve vaší smlouvě pro daný evaluační projekt. Počet raterhodin je aktualizován přibližně po 20 minutách, nikoli okamžitě po posouzení každého výřezu.

Projekt: MZ2013-TEST Ujednaný počet raterhodin: 0h 0min Zbývající počet raterhodin: 0h 0min

Ujednaný počet raterhodin je možné navýšit dodatkem k Dílčí smlouvě. Navýšení musí schválit superrater

# 8. Ukončení posuzování

Chcete-li provádění hodnocení přerušit nebo ukončit, stiskněte klávesu *Esc* (Esc nebo Esc). Zobrazí se kontrolní dotaz:

#### Hodnocení

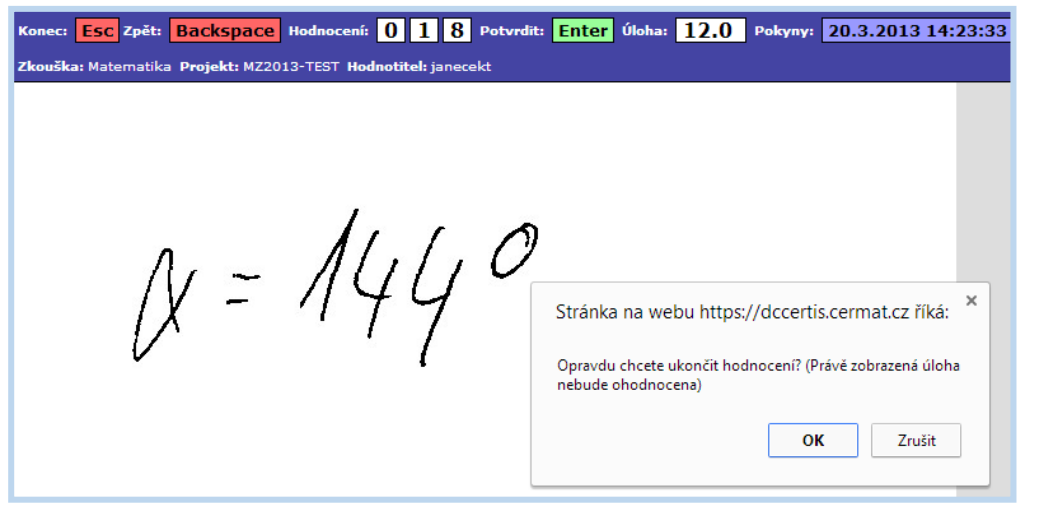

### Hromadné hodnocení

| Projekt:<br>Úloha:<br>Hodnotitel: | Rater-TEST<br>16.1 Matematika - didaktický test | Nalteno: 22<br>Ulodeno: 2        | 10:35:35 |
|-----------------------------------|-------------------------------------------------|----------------------------------|----------|
|                                   |                                                 | Esc Backspace 0 1 8 Enter Pokyny |          |
| Opravdu ch                        | cete ukončit hodnocen??                         |                                  |          |
|                                   |                                                 | OK Cancel                        |          |

Jakmile jsou ohodnoceny všechny výřezy dané úlohy, zobrazí systém následující hlášku.

Všechny výřezy této úlohy již byly ohodnoceny. Vraťte se prosím na výběr úloh a vyberte si k hodnocení jinou úlohu.

Potvrzením kontrolního dotazu pomocí **OK** hodnocení ukončíte (naposledy zobrazený výřez ohodnocen nebude) a přejdete zpět na tabulku **Úlohy** *k hodnocení* nebo **Seskupené úlohy k hodnocení**.

Ve sloupci *Mé hodnocení* bude u hodnocené úlohy aktualizován počet provedených hodnocení.

Jiným způsobem než pomocí tlačítka či klávesy *Esc* hodnocení neukončujte, nepřerušujte.

#### Mé hodnocení 9.

Číslo napsané zeleným písmem nad zobrazenou tabulkou je větší nebo rovno číslu Celkem: ...., které ukazuje počet řádků v tabulce. Pro výpočet raterhodin je použito vždy zelené číslo, tedy všechna vámi provedená hodnocení.

| Mé smlouvy                                                | Hodnocení úloh                                 |              |                         |          |        |              |             |             |                |            |
|-----------------------------------------------------------|------------------------------------------------|--------------|-------------------------|----------|--------|--------------|-------------|-------------|----------------|------------|
| Hodnoceni OU     Úlohy     Costurgení úlatu:              | Přehodnotit úlo                                | hu           | Zobrazit úlohu          |          | Hromad | né hodnocení | Tisk        |             |                |            |
| <ul> <li>Seskupene ulony</li> <li>Mé hodnocení</li> </ul> | Celkem pro zadaný filtr ohodnoceno výřezů: 345 |              |                         |          |        |              |             |             |                |            |
| <ul> <li>Výkazy práce</li> </ul>                          | Mé hodnocení Označeno<br>Celkem: 3             | : 0<br>45    |                         |          |        |              | 🗷 Označ vše | 🗆 Označ nic | Vyčistit flitr | II 🛛 🎬 🔜 🖬 |
| Karta uživatele                                           | < > řádků/str.                                 | 10 💙 [1]     | [2] [3] [4] [5] [6] [7] | [8]      | [35]   |              |             |             | Stránka č. 🚺   | Jdi 🛃      |
| <ul> <li>Knihovna obecná</li> </ul>                       | F                                              | F            | F                       | F        | F      | F            |             |             |                | F MZ2023P  |
| <ul> <li>Knihovna osobní</li> </ul>                       | 🕆 Datum                                        | Mé hodnocení | Výsledné hodnocení      | Úloha    | PUP    | Seskupení    |             |             |                | Projekt    |
|                                                           | 07.09.2023 10:35:57                            | 2            | 2                       | RJ 16.0  | SPUO-1 |              |             |             |                | MZ2023P    |
| Změnit heslo                                              | 07.09.2023 10:35:47                            | 2            | 2                       | RJ 18.0  | SPUO-1 |              |             |             |                | MZ2023P    |
| Odbićaji                                                  | 07.09.2023 10:35:47                            | 2            | 2                       | RJ 15.0  | SPUO-1 |              |             |             |                | MZ2023P    |
| Odniasit                                                  | □ 07 00 2022 40-28-27                          | °            | 2                       | Č I 46 N |        |              |             |             |                | M72022D    |

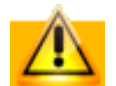

Doporučujeme nastavit v tabulce filtr ve sloupci "Projekt" (viz šipku), aby se spočetla pouze hodnocení provedená v rámci aktuálního evaluačního projektu. Pomocí filtrů a řazení lze dále vyhledat hodnocení konkrétní úlohy nebo v konkrétním dni a času. Viz výše Ovládání aplikace – přehledy dat > Filtrování a řazení dat.

#### Přehodnotit úlohu

Přehodnotit úlohu Označte řádek s výřezem, jehož vlastní posouzení chcete změnit, a klepněte na tlačítko Hromadné hodnocení Můžete přehodnocovat i více výřezů najednou označením více řádků a případně i použitím tlačítka

Provádět opravu vlastního hodnocení (přehodnocení) v zobrazení Mé hodnocení je možné pouze u výřezů, které ještě nebyly přehodnoceny superraterem, a u úloh, které jsou raterům k hodnocení zpřístupněny.

# 10. Související činnosti

#### Dohoda o provedení práce (DPP)

Uzavření DPP se provádí v IS CERTIS v menu *Mé smlouvy*. Po ukončení schvalování je třeba smlouvu podepsat a zaslat do CZVV.

#### Výkaz práce

Pro vyplnění výkazu práce rozbalte položku Hodnocení OÚ, dále položku Výkazy práce a klepněte na RAT.

#### Knihovna obecná

Pod odkazem *Knihovna obecná* má rater k dispozici pokyny a návody potřebné pro práci v IS CERTIS a pro uzavírání smluv s CZVV.

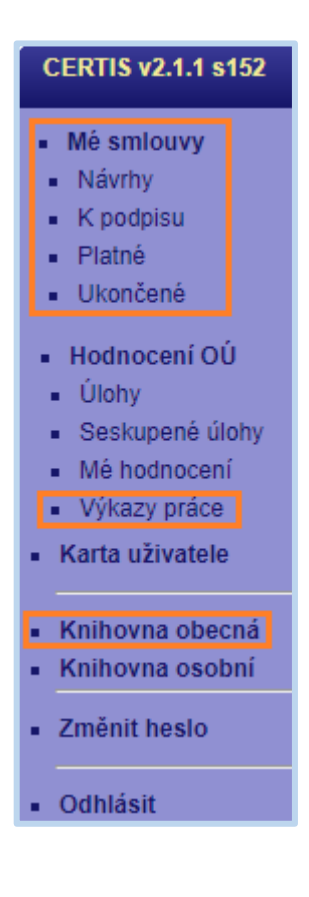

# 11. Shrnutí

Cílem modulu bylo naučit vás používat příslušné funkcionality informačního systému CERTIS (IS CERTIS), které slouží k posuzování řešení otevřených úloh didaktického testu a k dalším souvisejícím činnostem.

Počítáme s tím, že nejvíce dovednostem se naučíte samotnou praxí – prací v systému. Až se do IS CERTIS přihlásíte, otevřete si z oddílu Knihovna obecná příručku Rater – práce v IS CERTIS, případně si ji vytiskněte. Pak si sami vyzkoušejte například tyto činnosti:

- Rozbalte všechny položky hlavní nabídky (panel vlevo).
- Dobře se seznamte s odkazy po rozbalení položky *Hodnocení OÚ*.
- Zobrazte přehled vám dostupných dokumentů pod odkazem *Knihovna obecná*.
- Přehled upravte s využitím rad v kapitole 3.1 příručky Rater práce v IS CERTIS.
- Upravte si velikost zobrazení pomocí kláves Ctrl a +, nebo Ctrl a (viz kapitola 3.4 příručky).